## Windows Faculty/Staff Cascade Checklist

| User/Machine Name                 | Start Date and Time:                       |                                       | Tem                          | oorary                            | y Domain Psswd:  |  |  |
|-----------------------------------|--------------------------------------------|---------------------------------------|------------------------------|-----------------------------------|------------------|--|--|
|                                   |                                            |                                       |                              |                                   |                  |  |  |
| Old Machine New Machine           |                                            |                                       |                              |                                   |                  |  |  |
| Back Up to Cspace (after restart) |                                            | Verify SSD and HD size                |                              |                                   |                  |  |  |
| Pull HD, label and store          |                                            | GReg (wired and wireless B/4 imaging) |                              |                                   |                  |  |  |
| Put Away Old Mach                 | ine                                        | Update Hardware Database and GAC Tag  |                              |                                   |                  |  |  |
| Hardware Database and Greg        |                                            |                                       | Label                        |                                   |                  |  |  |
| Non-Faculty Contac                | t David Maas                               |                                       |                              |                                   |                  |  |  |
|                                   | L                                          | B                                     | BIOS/UEFI Setting            | gs                                |                  |  |  |
| User Configuration                |                                            |                                       |                              |                                   |                  |  |  |
| Existing Employee                 |                                            |                                       | New Employee                 |                                   |                  |  |  |
| R                                 | in Winadmin                                |                                       | Verify Emplo                 | yee - R                           | un Winadmin      |  |  |
|                                   | igrate User                                |                                       | Add New Use                  | er                                |                  |  |  |
|                                   | g in as User                               |                                       | Log in as Use                | r                                 |                  |  |  |
| V                                 | erify Data/Account Info                    |                                       | Verify Accou                 | nt Info                           |                  |  |  |
| Se                                | Set Up and Run Backup (CrashPla            |                                       | Set Up and R                 | Set Up and Run Backup (CrashPlan) |                  |  |  |
| Printers as User (Not Admin)      |                                            |                                       | Printers as User (Not Admin) |                                   |                  |  |  |
| E                                 | able Bitlocker                             |                                       | Enable Bitloc                | ker                               |                  |  |  |
| S                                 | ecialized Software                         |                                       | Specialized S                | oftwar                            | e                |  |  |
| P                                 | ersonalize/Print Tutorial Letter           |                                       | Personalize/F                | Print Tu                          | utorial Letter   |  |  |
| Delivery Deskton Lanton           |                                            |                                       |                              |                                   |                  |  |  |
|                                   | onitor Check                               | Networking Check (wireless too)       |                              |                                   |                  |  |  |
| N                                 | etworking Check                            |                                       | Monitor                      |                                   | ,<br>Extra Power |  |  |
|                                   | ave Tutorial Letter                        |                                       | Case/Sleeve                  |                                   | Keyboard/Mouse   |  |  |
| U                                 | odate Ticket in Fusion                     |                                       | USB Hub                      |                                   |                  |  |  |
|                                   |                                            |                                       | CD/DVD Driv                  | e                                 |                  |  |  |
|                                   |                                            |                                       | Monitor Cabl                 | es (T4                            | 60s use mini-    |  |  |
|                                   |                                            |                                       |                              | I)<br>N Lotte                     | nr.              |  |  |
|                                   |                                            |                                       | Update Ticke                 | t in Fu                           | sion             |  |  |
|                                   |                                            |                                       |                              |                                   |                  |  |  |
|                                   | ssword Svnc                                |                                       | Explain Encryp               | otion                             |                  |  |  |
| E>                                | Explain CrashPlan Check Email/Web Bookmark |                                       |                              | okmarks                           |                  |  |  |
| Ve                                | rify Data and Printers                     |                                       | Explain Data S               | torage                            | Policy           |  |  |
| A                                 | swer Questions                             |                                       | Retrieve old ex              | xternal                           | HD               |  |  |
| Re                                | trieve Old Power Adapters                  |                                       | Retrieve old m               | nonitor                           | cables           |  |  |
| Ready for Delivery Check          |                                            |                                       |                              |                                   |                  |  |  |

## **UEFI** vs Bios by Model

Both UEFI (Unified Extensible Firmware Interface) and Bios (Basic Input/Output System) are ways to interface between the hardware on a computer and the operating system. Our newer machines have the ability to use UEFI – which will deliver improved boot times – some by default – others it needs to be enabled on.

## **Important Safety Tip:**

For UEFI machines you will need to enable it before imaging – and after imaging, because a bios update is applied after the machine is imaged. T440 and newer are using UEFI by default – and no adjustments are necessary.

| Q270 | UEFI   | DEL key for Bios Set Up                                                |
|------|--------|------------------------------------------------------------------------|
| Q170 |        | -(CSM)Compatibility Support Module – Disable                           |
|      |        | -Secure Boot – Secure boot configuration – Windows UEFI mode           |
|      |        | F8 for boot selection                                                  |
| Q87  | UEFI   | F2 for UEFI Set Up                                                     |
|      |        | Advanced Mode (F7)                                                     |
|      |        | Advanced Menu - Enable Network Stacking                                |
|      |        | Boot Menu                                                              |
|      |        | -Network Stack Driver Support –Enable                                  |
|      |        | -(CSM)Compatibility Support Module – Disable                           |
|      |        | Exit and Save Changes                                                  |
| Q77  | UEFI   | F2 to boot to Set Up                                                   |
|      |        | Boot Menu – UEFI Boot Enabled                                          |
|      |        | Secure Boot – Secure boot configuration – enable                       |
|      |        | Exit and Save Changes                                                  |
| Q67  | Legacy | We are not going to be using UEFI. During the image process – read the |
| P55  | Bios   | alert and select Cancel.                                               |
|      |        |                                                                        |
| T460 | UEFI   | Default – no changes needed.                                           |

## Model by Model

|      | 1      |                                                                      |
|------|--------|----------------------------------------------------------------------|
| T460 | UEFI   | Default – no changes needed.                                         |
| T450 |        |                                                                      |
| T440 |        |                                                                      |
| T430 | UEFI   | Press and hold Enter to enter Bios at boot up                        |
|      |        | Select <b>F1</b> for Set up                                          |
|      |        | Security Tab – Secure boot enabled                                   |
|      |        | Save and exit                                                        |
| T420 | Legacy | During the image process – read the alert and select <b>Cancel</b> . |
|      | Bios   |                                                                      |